## Chcesz starać się o stanowisko pracy w Amazon? Zapoznaj się już dziś jak poprawnie aplikować do naszego centrum logistycznego w Sadach koło Poznania!

- Wejdź na stronę www.pracujwamazon.pl oraz wybierz zakładkę "Poznań, Sady", a następnie wybierz zakładkę "Temporary Fullfilment Associate Fulltime" z odpowiednim wymiarem etatu:
  - Full time pełen etat
  - Part time pół etatu
  - Weekend shift praca weekendowa

| a Amazon Jobs in Poland   Amazon × + |   |                       |
|--------------------------------------|---|-----------------------|
| ← → C                                |   | ବ୍                    |
| < dobra<br>praca?                    | 7 | Sprawc<br>nasze ofert |

Work in Amazon. Join us in Amazon as a Fulfillment Associate. Send your application today!

Please find all open positions below:

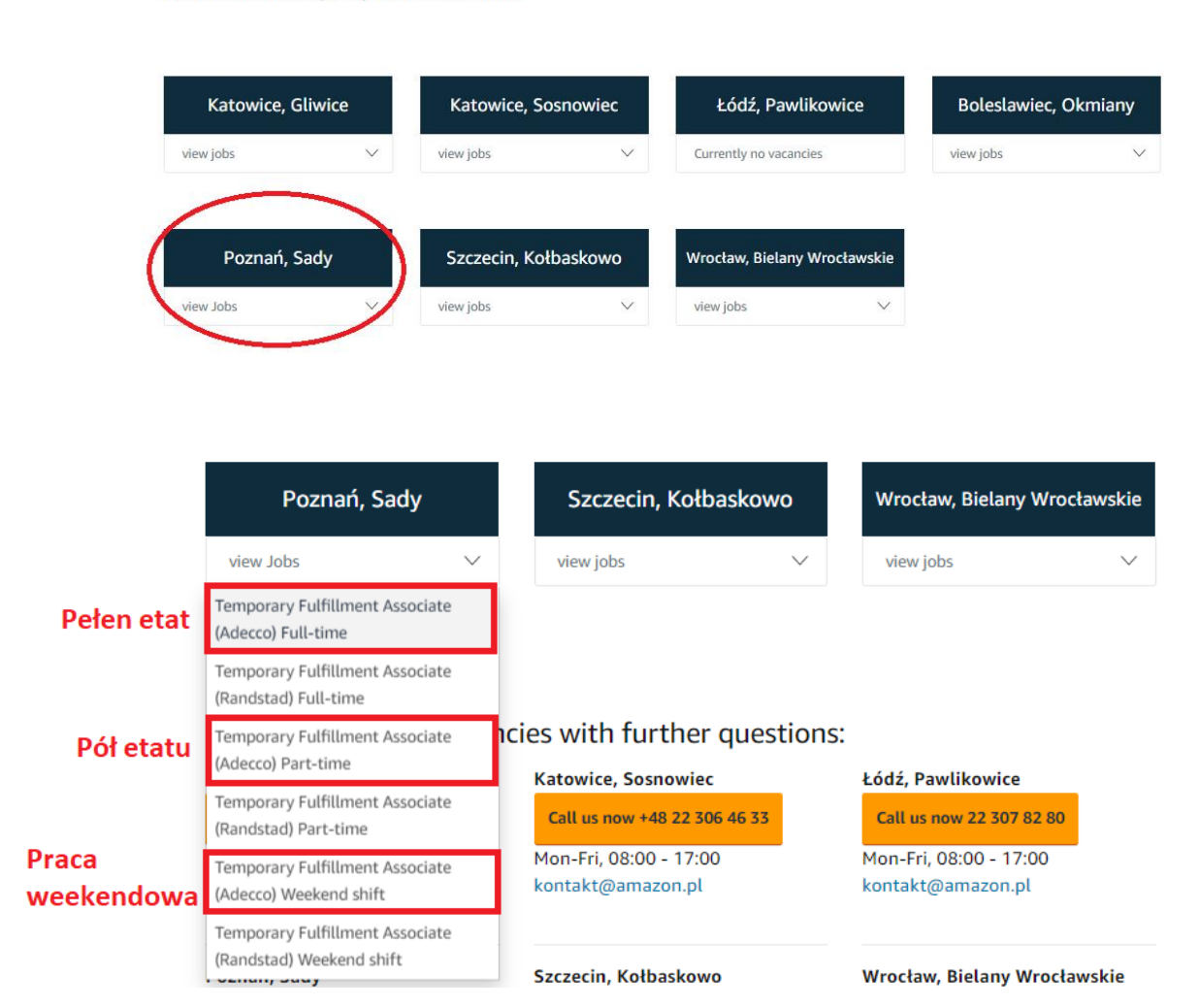

 Kolejnym krokiem jest akceptacja warunków zatrudnienia oraz zapoznanie ze sposobem przewarzania Twoich danych osobowych. Proszę, uważnie przeczytaj informację i w przypadku ich akceptacji zaznacz kropkę "Akceptuję". Następnie wciśnij przycisk kontynuuj.

 Jeśli po raz pierwszy do nas aplikujesz lub nie pamiętasz danych do swojej aplikacji – uzupełnij swoje dane i wybierz preferowaną formę kontaktu, a następnie kliknij przycisk "Prześlij". Jeśli masz aplikację i pamiętasz dane – kliknij przycisk "zaloguj" i przejdź do aplikacji.

## Jesteś nowy w Amazon?

| Jak możemy się z Tobą skontaktować? *Wymagane pole               |             |
|------------------------------------------------------------------|-------------|
| lmię*                                                            | Nazwisko*   |
| Katarzyna                                                        | Przykładowa |
| Preferowana forma kontaktu*                                      |             |
| Telefonicznie                                                    | •           |
| Wybierz                                                          |             |
| Telefonicznie                                                    |             |
| E-mail                                                           |             |
| Na numer komórkowy/za pomocą SMS                                 |             |
|                                                                  |             |
| Wyślij wiadomosć do działu zatrudnienia(opcjonalne)              |             |
| Jeśi masz jakieś pytania lub opinię, wyślij nam wiadomość tutaj. |             |
|                                                                  |             |

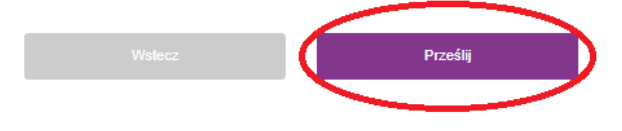

4. Kolejnym krokiem jest ukończenie aplikacji – w tym celu kliknij przycisk **"Kontynuuj i aplikuj** dalej"

Tymczasowy pracownik magazynowy ds. logistycznych - POZ1 (caly etat)

Identyfikator stanowiska: 190028993 | Poznan, Poland

Dziękujemy za podanie swoich danych kontaktowych! Skontaktujemy się z Tobą w ciągu 24h lub najpóźniej następnego dnia(Pn-Pt).

Chcielibyśmy zachęcicć Cię do kontynuowania aplikowania. Na następnej stronie możesz stworzyć swoje konto, podaj proszę dodatkowe informacje, które pomogą nam lepiej wesprzeć Cię w aplikowaniu.

Jeśli nie chcesz kontynuować, możesz zamknąć to okno lub kliknąć na Wyjście.

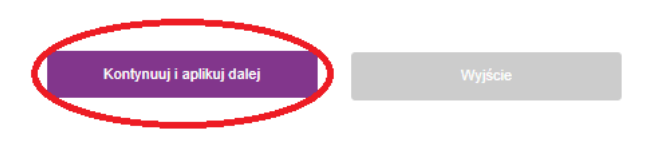

5. Zostaniesz przeniesiony na stronę, gdzie możesz zarejestrować się w naszym systemie. Kliknij **"Zarejestruj się tutaj"** 

| Zaloguj się lub Zarejestruj<br>To konto nie jest tym, z którego korzystasz robiąc zak   | upy na Amazon.com |
|-----------------------------------------------------------------------------------------|-------------------|
| Potrzebujesz nazwy użytkownika i hasła?<br>Zarejestruj się tutaj<br>Lub<br>Adres e-mail |                   |
| Adres e-mail                                                                            |                   |
| Hasło                                                                                   |                   |
| Hasło                                                                                   |                   |
| Zapomniałeś hasła?                                                                      |                   |
| Zaloguj się                                                                             |                   |

6. Kolejnym etapem jest ustalenie danych do logowania w aplikacji. Pamiętaj aby dwa razy wpisać maila, hasło oraz numer telefonu!

| Rejestracja                                                                  | Uzupełnij dwa razy swój mail a następnie<br>ustal hasło do aplikacji. Pamiętaj, że musi<br>zawierać minimum 8 znaków, wielka |  |
|------------------------------------------------------------------------------|----------------------------------------------------------------------------------------------------|--|
|                                                                              | litere cyfre oraz znak specialny, nn                                                                                         |  |
|                                                                              | Amazon2020!                                                                                                    |  |
| Poświęć chwilę na rejestrację. Będziesz potrzebować tych informacji, aby dos | tać się do swojego konta w przyszłości (* = <i>wymagane</i> )                                                                |  |
| lmię*                                                                        | Nazwisko*                                                                                                    |  |
| Katarzyna                                                                    | Przykładowa                                                                                                    |  |
| Adres e-mail*                                                                | Potwierdź adres e-mail*                                                                                                    |  |
| katarzyna.przykladowa@gmail.com                                              | katarzyna.przykladowa@gmail.com                                                                                              |  |
| Hacin*                                                                       | Potwierdź hasło*                                                                                                    |  |
| ×                                                                            | ×                                                                                                    |  |

Pole obowiązkowe proszę wypełnić pole

Zgadzam się na otrzymywanie powiadomień SMS lub na pocztę głosową od firmy Amazon na mój numer telefonu w sprawie informacji związanych z pracą (w tym wiadomości o treści marketingowej). Mogą zostać naliczone opłaty za transmisję danych. Moja zgoda nie gwarantuje zatrudnienia ani rabatów na stronie. Poinformuję firmę Amazon jeśli mój numer telefonu ulegnie zmianie.

7. Pamiętaj również o wybraniu odpowiedniej strefy czasowej. Dla Polski jest to **czas** środkowoeuropejski. Gdy wszystkie dane na tej stronie są uzupełnione – przejdź dalej za pomocą przycisku "**Rejestracja"**.

ole obowiązkowe proszę wypełnić pole

| Hasto*<br>Pokaż hasto<br>Zgadzam się na otrzymywanie powiadomień SMS lub na pocztę głosową od firmy Amazo<br>treści marketingowej). Mogą zostać naliczone opłaty za transmisję danych. Moja zgoda n<br>numer telefonu ulegnie zmianie. |                 | on (()                                           | GMT+03:00) Czas arabski (Azja/Kuwejt)<br>GMT+03:00) Czas arabski (Azja/Rijad)<br>(GMT+03:00) Czas arabski (Azja/Rijad)<br>(GMT+02:00) Czas wschodnioeuropejski (Afryka/Kair)<br>(GMT+02:00) Czas wschodnioeuropejski (Afryka/Johannesburg)<br>(GMT+02:00) Czas wschodnioeuropejski (Azja/Bejrut)<br>(GMT+02:00) Czas wschodnioeuropejski (Europa/Ateny)<br>(GMT+02:00) Czas wschodnioeuropejski (Europa/Ateny)<br>(GMT+02:00) Czas wschodnioeuropejski (Europa/Helsinki)<br>(GMT+02:00) Czas wschodnioeuropejski (Europa/Helsinki)<br>(GMT+02:00) Czas wschodnioeuropejski (Europa/Helsinki) |                                                                                                    |
|----------------------------------------------------------------------------------------------------|-----------------|--------------------------------------------------|----------------------------------------------------------------------------------------------------|----------------------------------------------------------------------------------------------------|
| Włącz opcję powiadomień SMS.                                                                                                    |                 |                                                  |                                                                                                    | (GMT+01:00) Czas środkowoeuropejski                                                                                                    |
| Telefon komórkowy<br>Polska +48<br>Ten numer telefonu jest już zarejestro<br>je zmienić <u>tutaj</u>                                                                                                    | 48<br>wany. Pro | 500500500<br>szę podaj inny numer telefonu lub z | zal (                                                                                                    | (GMT-01:00) Czas sredni Greenwich (GMT)<br>(GMT-01:00) Czas wschodniogrenlandzki (Ameryka/Scoresbysund)<br>(GMT-01:00) Czas zorski (Atlantyk/Azory)<br>(GMT-01:00) Czas Wysp Zielonego Przylądka (Antlantyk/Wyspy Zielonego Przylądka)<br>(GMT-02:00) Czas brazylijski letni (Ameryka/Sao Paulo)<br>(GMT-03:00) Czas południowej Georgii (Atlantyk/Południowa Georgia)<br>(GMT-03:00) Czas chilijski letni (Ameryka/Argentyna/Buenos Aires)<br>(GMT-03:00) Czas chilijski letni (Ameryka/Santiago) |
| Kraj *<br>Polska                                                                                                    |                 | Ţ                                                | Pre                                                                                                    | eferowana strefa czasowa*<br>-Brak •                                                                                                    |
|                                                                                                    |                 |                                                  |                                                                                                    | Rejestracja                                                                                                    |

 Jeśli chcesz abyśmy zapoznali się z Twoim CV – możesz wgrać je do systemu. Nie jest to jednak konieczne – wystarczy że przejdziesz dalej za pomocą przycisku "Kontynuuj bez załączania"

| 1                                                                                 | 2                                                                                                    | 3                                                       |                     |
|-----------------------------------------------------------------------------------|----------------------------------------------------------------------------------------------------|---------------------------------------------------------|---------------------|
| Dane kontaktowe                                                                   | Opowiedz nam o s                                                                                                    | obie Sprawdź i wyśli                                    | j                   |
|                                                                                   |                                                                                                    |                                                         |                     |
| Możesz załączyć dokumenty i zapisać je<br>Mozesz przeglądać swoje załączniki w do | na swoim profilu. ( przykładowe dokumenty: CV, list r<br>owolnym momencie w zakładce Mój Profil.<br>a krak klijciji przyciek "Kontynyi baz zakaczaja" Poł | notywacyjny, dokumenty potwierdzające doświadczenie zav | vodowe i edukację). |
| Nazwa Dokumentu (Opcjonalnie)                                                     | Przeglądaj i załącz dokument (Opcjonalnie)                                                                                                    | Dodatkowe informacje w załączniku (Opcjonalnie)         | Uwaga               |
|                                                                                   | Przeglądaj                                                                                                    |                                                         | Prześlij            |
|                                                                                   |                                                                                                    |                                                         |                     |
| 144.0500                                                                          |                                                                                                    | Kontynuui bez załad                                     | zania               |
| vvyjscie                                                                          |                                                                                                    |                                                         |                     |

 Kolejnym etapem jest uzupełnienie swoich danych osobowych. Miałeś okazję zapoznać się ze sposobem ich przetwarzania na początku aplikacji. Koniecznym jest uzupełnienie danych tam, gdzie pojawia się czerwona gwiazdka "\*".

Uzupełnij następujące pola:

- Imię, Nazwisko
- Ulica/miejscowość oraz numer domu
- Kod pocztowy
- Miejscowość
- Numer PESEL
- Datę urodzenia w formacie DD.MM.RRRR
- Źródło, z którego dowiedziałeś się o ofercie
- System powinien automatycznie uzupełnić Twój numer telefonu. Jeśli tak się nie stało – wpisz swój numer kontaktowy wraz z kierunkowym: "Polska +48"

Gdy wszystkie dane są uzupełnione kliknij przycisk **"zapisz i kontynuuj"** aby przejść do dalszej części podania.

| Imię*                                                                                                    |                                                     | Drugie imię (Opcjonalni                                                                                                  | ie)                                                                                          | Nazwisko*                                                            | ŧ                                  |                                                                                                    |
|----------------------------------------------------------------------------------------------------|-----------------------------------------------------|----------------------------------------------------------------------------------------------------|----------------------------------------------------------------------------------------------|----------------------------------------------------------------------|------------------------------------|----------------------------------------------------------------------------------------------------|
| Katarzyna                                                                                                    |                                                     |                                                                                                    |                                                                                              | Przykład                                                             | owa                                |                                                                                                    |
| Preferowane imię (Opcjonalnie)                                                                                                    |                                                     |                                                                                                    |                                                                                              |                                                                      |                                    |                                                                                                    |
| Wiersz adresu 1 *                                                                                                    |                                                     |                                                                                                    |                                                                                              |                                                                      |                                    |                                                                                                    |
| Towarowa 35                                                                                                    |                                                     |                                                                                                    |                                                                                              |                                                                      |                                    |                                                                                                    |
| Wiersz adresu 2 (Opcjonalnie)                                                                                                    |                                                     |                                                                                                    |                                                                                              |                                                                      |                                    |                                                                                                    |
| Mieszkanie, dom, budynek, piętro                                                                                                    | itp.                                                |                                                                                                    |                                                                                              |                                                                      |                                    |                                                                                                    |
| Kraj*                                                                                                    |                                                     |                                                                                                    | Miasto*                                                                                      |                                                                      |                                    |                                                                                                    |
| Polska                                                                                                    |                                                     | *                                                                                                    | Poznań                                                                                       |                                                                      |                                    |                                                                                                    |
| Stan/Województwo                                                                                                    |                                                     |                                                                                                    | Kod pocztowy*                                                                                |                                                                      |                                    |                                                                                                    |
| Brak                                                                                                    |                                                     | *                                                                                                    | 61-896                                                                                       |                                                                      |                                    |                                                                                                    |
| Preferowany numer telefonu*                                                                                                    |                                                     |                                                                                                    |                                                                                              |                                                                      |                                    |                                                                                                    |
| Telefon komórkowy                                                                                                    |                                                     |                                                                                                    |                                                                                              |                                                                      |                                    | •                                                                                                    |
| Telefon komórkowy                                                                                                    |                                                     |                                                                                                    | Dodatkowy numer kont                                                                         | aktowy                                                               |                                    |                                                                                                    |
| Polska +48 v                                                                                                    | 48                                                  | 500500500                                                                                                    | Wybierz właściwy dla sw                                                                      | ojego kraju¶nu                                                       | 0                                  |                                                                                                    |
| Przepraszamy, w tej chwili nie możem<br>Sprawdzaj na bieżąco swoją skrzynkę<br>Zgadzam się na otrzymywanie powiadon<br>treści marketingowej). Mogą zostać nalic<br>numer telefonu ulegnie zmianie. | y przypisa<br>e-mail.<br>iień SMS lu<br>zone opłaty | ć <mark>tego numeru do subskrypcji po</mark><br>ub na pocztę głosową od firmy Amaz<br>v za transmisję danych. Moja zgoda | wiadomień SMS. Będziemy s<br>zon na mój numer telefonu w s<br>nie gwarantuje zatrudnienia ar | s <mark>ię z Tobą kont</mark><br>prawie informac<br>ni rabatów na st | aktować<br>:ji związa<br>ronie. Po | poprzez wiadomości e-mail.<br>anych z pracą (w tym wiadomości o<br>pinformuję firmę Amazon jeśli mój |
| Włącz opcję powiadomień SM                                                                                                    | 5.                                                  |                                                                                                    |                                                                                              |                                                                      |                                    |                                                                                                    |
| Wybierz PESEL (lub dokument tożs                                                                                                    | amości w                                            | ybierany z listy, dla osób które<br>nie posiadają PESEL)*                                                                | NR PESEL (lub nume                                                                           | r dokumentu f                                                        | tożsam                             | ości dla osób nie posiadających<br>PESEL)* (                                                         |
| Polska - numer PESEL                                                                                                    |                                                     | *                                                                                                    | ******9286                                                                                   |                                                                      |                                    |                                                                                                    |
| Data urodzenia*                                                                                                    |                                                     |                                                                                                    |                                                                                              |                                                                      |                                    |                                                                                                    |
| 10.09.1990                                                                                                    |                                                     |                                                                                                    |                                                                                              |                                                                      |                                    |                                                                                                    |
| Skąd dowiedziałeś się o tej pracy?                                                                                                    |                                                     | v                                                                                                    |                                                                                              |                                                                      |                                    | v                                                                                                    |
|                                                                                                    |                                                     |                                                                                                    |                                                                                              |                                                                      |                                    |                                                                                                    |
| Wyjście                                                                                                    |                                                     |                                                                                                    |                                                                                              | C                                                                    |                                    | Zapisz & Kontynuuj                                                                                   |

10. W kolejnym kroku zostaniesz poproszony o udzielenie odpowiedzi na szereg pytań. Pamiętaj aby odpowiedzieć na nie zgodnie z prawdą

| <b></b>                                                                            | 2                                             | 3                                                        |
|------------------------------------------------------------------------------------|-----------------------------------------------|----------------------------------------------------------|
| Dane kontaktowe                                                                    | Opowiedz nam o sobie                          | Sprawdź i wyślij                                         |
|                                                                                    |                                               |                                                          |
|                                                                                    |                                               |                                                          |
| Opowiedz nam o sobie                                                               |                                               |                                                          |
| Czy jesteś gotowy/a i możesz często podnosić cięża                                 | ry do 15 kg z usprawnieniami dostosowanym     | i do Twoich potrzeb lub bez nich?                        |
| Tak                                                                                |                                               |                                                          |
| Nie                                                                                |                                               |                                                          |
| Wybierz wszystkie opcje, które są prawdziwe w Two                                  | im przypadku:                                 |                                                          |
| Pracowałem/am wcześniej dla firmy Amazon.                                          |                                               |                                                          |
| Pracowałem/am wcześniej jako pracownik tyn<br>jednym z magazynów Amazon.           | nczasowy/dostawca w                           |                                                          |
| Żadne z powyższych                                                                 |                                               |                                                          |
| W postoj finio provionu u ovetonio tnjepovom v                                     | na oznacza, że przeujemy j w cjągu dpie j w p | ony. Czy jesteć gatów przeswać w takim systemie?         |
| Tak                                                                                | o oznacza, że pracujenny i w ciągu unia i w n | ocy. Czy jestes gotow pracować w takim systemie:         |
| ○ Nie                                                                              |                                               |                                                          |
|                                                                                    |                                               |                                                          |
| W jaki sposob zamierzasz dojezdzac do pracy?                                       |                                               |                                                          |
| Pojazd Pojazd Pojazd                                                               |                                               |                                                          |
|                                                                                    |                                               |                                                          |
| Amazon autobus                                                                     |                                               |                                                          |
|                                                                                    |                                               |                                                          |
|                                                                                    |                                               |                                                          |
| Określ swoje doświadczenie w pracy z następujący                                   | mi urządzeniami zmechanizowanymi:             |                                                          |
| Wózek widłowy (do obsługi na stojąco)                                              |                                               |                                                          |
| Wozek widrowy (do obsługi na siedząco)                                             |                                               |                                                          |
|                                                                                    |                                               |                                                          |
| Maani ya kamalatuisaa aani (uisais (aasata                                         | - d-1d                                        |                                                          |
| 14 metrów)                                                                         | r dojezdza na wysokość                        |                                                          |
| Žadne z powyższych                                                                 |                                               |                                                          |
| Inne                                                                               |                                               |                                                          |
| Czy jesteś gotowy/a wziąć udział w szkoleniu poświ<br>metrów?                      | ęconym obsłudze urządzeń zmechanizowany       | ch, m.in. takich, które wymagają dojazdu na wysokość 14  |
| Tak                                                                                |                                               |                                                          |
| Nie                                                                                |                                               |                                                          |
| Czy masz możliwość pracy w różnych godzinach (d                                    | otyczy również pracy w nadgodzinach oraz w    | święta państwowe)?                                       |
| • Tak                                                                              |                                               |                                                          |
| Nie                                                                                |                                               |                                                          |
| Aby sprostać potrzebom naszych klientów, w okresi<br>gotów do pracy w tym okresie? | e od listopada do 24 grudnia możliwość uzysł  | kania ulopu w naszej firmie jest ograniczona. Czy jesteś |
| • Tak                                                                              |                                               |                                                          |
| 🔵 Nie                                                                              |                                               |                                                          |
|                                                                                    |                                               |                                                          |
|                                                                                    |                                               |                                                          |
| Wyjście                                                                            | W                                             | stecz Zapisz & Kontynuuj                                 |
|                                                                                    |                                               |                                                          |

11. Ostatnim etapem podania jest złożenie podpisu elektronicznego – w okienku wpisz po prostu swoje imię i nazwisku. Jednocześnie upewnij się że wszystkie Twoje dane się zgadzają. Jeśli tak – kliknij przycisk **"Wyślij swoje zgłoszenie"** 

| ✓                                                                                                    | <b></b>                                                                                                    | 3                                                                                                    |
|----------------------------------------------------------------------------------------------------|----------------------------------------------------------------------------------------------------|----------------------------------------------------------------------------------------------------|
| Dane kontaktowe                                                                                                    | Opowiedz nam o sobie                                                                                              | Sprawdź i wyślij                                                                                      |
|                                                                                                    |                                                                                                    |                                                                                                    |
| Podpisz i kontynuuj                                                                                                    |                                                                                                    |                                                                                                    |
| Poprzez złożenie elektronicznego podpisu poniżej (ePod<br>przeze mnie w tej aplikacji o pracę są prawdziwe i komple<br>odrzuceniem tego wniosku lub, jeśli jestem pracownikiem | ois) oświadczam, że zgodnie z wiedzą<br>tne. Rozumiem, że podając nieprawd<br>n, rozwiazanicm chłachosi umowy o p | , którą posiadam, wszystkie informacje podane<br>ziwe lub niepełne informacje może skutkować<br>racę. |
| Jako podpis elektroniczny, proszę podać pełne imię i                                                                                                    | Katarzyna Przykładowa                                                                                             | 1                                                                                                    |
| nazwisko.                                                                                                    |                                                                                                    |                                                                                                    |
|                                                                                                    |                                                                                                    |                                                                                                    |
| PODSUMOWANIE PODANIA                                                                                                    |                                                                                                    |                                                                                                    |
| Dane kontaktowe                                                                                                    |                                                                                                    | •                                                                                                    |
|                                                                                                    |                                                                                                    | EDYTUJ INFORMACJE O KANDYDACIE                                                                        |
| Katarzyna Przykładowa                                                                                                    |                                                                                                    |                                                                                                    |
| Towarowa 35<br>Poznań, 61-896 Polska                                                                                                    |                                                                                                    |                                                                                                    |
| Adres e-mail: katarzyna.przykladowa@gmail.com                                                                                                    |                                                                                                    |                                                                                                    |
| Telefon:                                                                                                    |                                                                                                    |                                                                                                    |
| Telefon komórkowy: +48 500500500                                                                                                    |                                                                                                    |                                                                                                    |
|                                                                                                    |                                                                                                    |                                                                                                    |
|                                                                                                    |                                                                                                    |                                                                                                    |
|                                                                                                    | Wstecz                                                                                                    | Wyślij swoje zgłoszenie                                                                               |

12. Twoje podanie zostało złożone. W najbliższym dniu roboczym lub jeszcze tego samego dnia pod numer, który podałeś w aplikacji, będzie kontaktował się z Tobą rekruter w celu ustalenia szczegółów dalszego etapu rekrutacji. Mamy nadzieję, że wkrótce spotkamy się z Tobą w magazynie Amazon! 3

| DZIEKUJEMY                                                                                      |                                                        |
|-------------------------------------------------------------------------------------------------|--------------------------------------------------------|
| $\checkmark$                                                                                    |                                                        |
| uianu en electric e denie e previosio en eterroriale. Turcere que un electrica de la sistemente | DO71 (ask, stat) 100020002. Tusis padapis last shaaris |

Dziękujemy za złożenie podania o przyjęcie na stanowisko Tymczasowy pracownik magazynowy ds. logistycznych - POZ1 (cały etat) 190028993. Twoje podanie jest obecnie rozpatrywane. Skontaktujemy się z Tobą, prosimy o systematyczne sprawdzanie swojej skrzynki e-mail.

Vyświetl swoje zgłoszeni